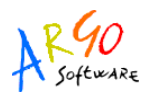

## INVIO DEI CEDOLINI A BILANCIO PER L'EMISSIONE DI MANDATI

Questa Guida Sintetica ha l'obiettivo di chiarire il procedimento da seguire per l'invio al programma Argo Bilancio dei dati inerenti i cedolini elaborati con il programma Argo Emolumenti al fine di emettere i relativi mandati di pagamento.

L'invio automatico dei dati presenta numerosi vantaggi rispetto all'emissione manuale del movimento di spesa e risulta indispensabile per una corretta gestione dei flussi telematici da inviare alla Banca tesoriera.

Permette, infatti, di evitare il gravoso inserimento manuale nella tabella dei Creditori delle anagrafiche relative ai dipendenti, che verranno automaticamente riportate nel mandato multibeneficiari per il saldo dei netti.

L'invio automatico, inoltre, consente una corretta gestione del Registro Accantonamento Ritenute e agevola l'emissione dei mandati per ritenute, riducendo la possibilità di errori.

E' importante evitare di trasferire a Bilancio elaborazioni non definite: la modifica dei cedolini successiva all'invio, infatti, causerebbe incongruenze difficilmente sanabili. E' bene, dunque, avviare la trasmissione dei dati solo dopo aver effettuato tutti i controlli sui cedolini e sulle relative tabelle di liquidazione.

Per un corretto funzionamento della procedura di invio occorre:

- configurare adeguatamente la tabella Ritenute del programma Bilancio
- inserire nella tabella "Creditore" un creditore con tipologia "Diversi".

Per la configurazione accedere alla voce di menu Tabelle --> Ritenute. Si presenterà una schermata come la seguente:

| <b>D</b> | · 🖬 (    | <b>D</b> a <b>b</b>                     |                | ·              | 1           |       |                           |   |
|----------|----------|-----------------------------------------|----------------|----------------|-------------|-------|---------------------------|---|
| i)       | Ritenute |                                         |                | 7              | <u>A</u>    |       |                           |   |
|          | Codice   | Descrizione                             | Cod. Forn.     | Tipologia      | Cod.S       | Stip. | l .                       |   |
| Þ        | 01       | IRAP                                    |                | Oneri riflessi | <b>•</b> 18 | . El  |                           |   |
|          | 02       | INPS                                    | Previdenziali  | Oneri riflessi | ▼ 10        | 18    | IRAP                      | ~ |
|          | 03       | IRPEF                                   | Conto terzi    | Erariali       | • 4         | - 38  | IRPEF Lav. Autonomo       |   |
|          | 04       | ADDIZIONALE REGIONALE                   | Oneri riflessi | Erariali       | • 1         | 40    | IRPEF Tassazione Separata |   |
|          | 05       | ADDIZIONALE COMUNALE                    | Altre ritenute | Erariali       | • 3         | 7     | Ritenute C/terzi          | ~ |
|          | 06       | INPDAP A CARICO DIPENDENTE              | 1.1            | Previdenziali  | • 27        | -     |                           |   |
|          | 07       | INPDAP A CARICO ISTITUTO                |                | Oneri riflessi | • 26        | -     |                           |   |
|          | 08       | FONDO CREDITO                           |                | Previdenziali  | • 8         | •     |                           |   |
|          | 09       | CONTRIBUTO TFR                          |                | Oneri riflessi | • 13        | -     |                           |   |
|          | 10       | INPS GESTIONE SEPARATA NO ALTRE PREVID. |                | Previdenziali  | • 12        | -     |                           |   |
|          | 11       | INPS GESTIONE SEPARATA SI ALTRE PREVID. |                | Previdenziali  | • 11        | -     |                           |   |
|          | 12       | ESPERO CONTRIBUTO OBBLIGATORIO          |                | Previdenziali  | • 19        | -     |                           |   |
|          | 13       | ESPERO CONTRIBUTO VOLONTARIO            |                | Previdenziali  | 20          | •     |                           |   |
|          |          |                                         |                |                |             |       |                           |   |
| <        |          |                                         |                |                |             | >     |                           |   |

Per ciascuna ritenuta elencata occorre indicare la Tipologia, scegliendo tra una delle quattro proposte (Previdenziali, Erariali, Conto terzi, Oneri riflessi, Altre ritenute) e il Codice Stipendi, scegliendo dall'elenco attivabile dalla casella a discesa. E' inoltre possibile associare a ciascuna ritenuta un codice creditore, che sarà proposto dal programma in fase di emissione del mandato per ritenute: a tal fine cliccare su bottone indicato dalla freccia verde e selezionare per ciascuna ritenuta il creditore utilizzato in fase di pagamento.

E' inoltre possibile aggiungere eventuali ritenute mancanti cliccando sull'icona 星 (Inserisci): sarà

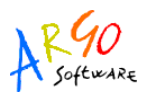

creata un riga vuota nella quale digitare, oltre ai dati sopra descritti, anche il Codice e la Descrizione.

Per l'inserimento del creditore con tipologia Diversi, accedere alla voce Tabelle --> Creditori, ovvero

cliccare sull'icona 🤨. Cliccare quindi sull'icona 📕 (evidenziata in blu nell'immagine sottostante) per aggiungere un creditore.

Nella finestra di inserimento indicare un'idonea descrizione nel campo Ragione sociale e selezionare nel campo Tipologia la dicitura Diversi (come indicato dalla freccia verde). Selezionare quindi la tabpage Pagamento, indicata dalla freccia viola.

|                     | 🔄   😂   😂                                                         |                      |              |                  |
|---------------------|-------------------------------------------------------------------|----------------------|--------------|------------------|
| 🕼 Creditori         |                                                                   |                      |              |                  |
| 🖽 Lista 🚾 Detta     | aglio                                                             |                      |              |                  |
| 🙂 Dati generali     | 塔 Pagamento                                                       |                      |              |                  |
| Cod. Forn.:         | 105                                                               | Persona: Giuridica   | Fornitore di | beni/servizi     |
| Cognome:            |                                                                   | Nome:                |              | Sesso: Maschio 💌 |
| Data nasc.:         | 00/00/0000                                                        | Comune nasc.:        |              | Prov. nasc.:     |
| Ragione Sociale:    | PERSONALE DIPE                                                    | ENDENTE ED ESTERNO D | ELLA SCUOLA  |                  |
| Indirizzo:          |                                                                   |                      |              |                  |
| Comune:             |                                                                   |                      | Prov         | I.: CT CAP:      |
| Codice fiscale:     |                                                                   | Partita IVA:         | Telefon      | 0:               |
| Fax:                |                                                                   | E-Mail:              | Sito:        |                  |
| Tipologia:<br>Note: | Diversi<br>D.S.G.A.<br>Minute Spese<br>Altri fornitori<br>Diversi |                      |              |                  |

Nella relativa finestra, selezionare un'idonea modalità di pagamento, come illustrato in figura. Procedere successivamente al salvataggio cliccando sull'icona evidenziata in verde.

| 4), Creditori                                        |                       |
|------------------------------------------------------|-----------------------|
| III Lista 🚾 Dettaglio                                |                       |
| 🙂 Dati generali 🛛 🐕 Pagamento                        |                       |
|                                                      | Awiso di pagamento: 🗖 |
| Coordinate IBAN<br>Codice Paese: CIN euro: CIN: ABI: | CAB:                  |
| CC Banca/Posta: BIC:                                 |                       |
| Ufficio postale / Banca:                             |                       |
| CQuietanzante                                        |                       |
| Cognome: Nome:                                       |                       |
| Data nasc.: 00/00/0000 Comune nasc.:                 | Prov. nasc.:          |
| Qualifica:                                           |                       |
| Codice fiscale:                                      |                       |
|                                                      |                       |

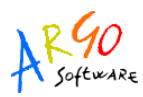

Ultimate le operazioni di configurazione sarà possibile procedere all'importazione della liquidazione dal programma Argo Emolumenti.

Accedere, dunque, al predetto programma, e selezionare la voce Cedolini --> Elaborazione/Stampa Cedolini (ovvero cliccare sull'icona <sup>2</sup>). Scegliere, quindi, la liquidazione da trasferire e cliccare

sull'icona 🖭, evidenziata in verde nell'immagine

| 💵 🖻 🖌 🗟 🖉 🖉                             |        |                |                                    |  |  |  |  |  |
|-----------------------------------------|--------|----------------|------------------------------------|--|--|--|--|--|
| ar Elatorazioni mensili 📃 🗆 🔀           |        |                |                                    |  |  |  |  |  |
| Anno 2011 🖉 Tutte 🗹 Elaborazione 💽      |        |                |                                    |  |  |  |  |  |
| Descrizione                             | Mese   | Stato          | Elaborazione 🙆                     |  |  |  |  |  |
| ATA StipendioFerieTredicesima marzo     | Marzo  | Contabilizzata | Stipendio+Ferie+Tredicesima        |  |  |  |  |  |
| DOC STIP. TRED. FERIE MARZO             | Marzo  | Contabilizzata | Stipendio+Ferie+Tredicesima        |  |  |  |  |  |
| ATA S.T. STIP. APRILE                   | Aprile | Contabilizzata | Stipendio+Ferie+Tredicesima        |  |  |  |  |  |
| Docenti S.T. STIP. APRILE               | Aprile | Contabilizzata | Stipendio+Ferie+Tredicesima        |  |  |  |  |  |
| 2 RATA A saldo 50% F.I. 09/10 Coll. Sco | Aprile | Contabilizzata | Fondo dell' Istituzione Scolastica |  |  |  |  |  |
| 2^ RATA A saldo 50% F.I. 09/10 Ass. Am  | Aprile | Contabilizzata | Fondo dell' Istituzione Scolastica |  |  |  |  |  |
| SETT-DIC 2010 INDEN.FUNZ.SUP. Traini    | Aprile | Temporanea     | Indennità Funz. Sup. e Reggenza    |  |  |  |  |  |

Dalla nuova finestra visualizzata selezionare la voce "Invio Dati elaborazione a Bilancio" e confermare con OK. Il programma avvierà il processo di elaborazione del file e chiederà il percorso in cui salvare il file: indicarlo nell'apposito campo e confermare il salvataggio. Il programma confermerà l'avvenuta creazione del file che potrà essere importato sul programma Bilancio.

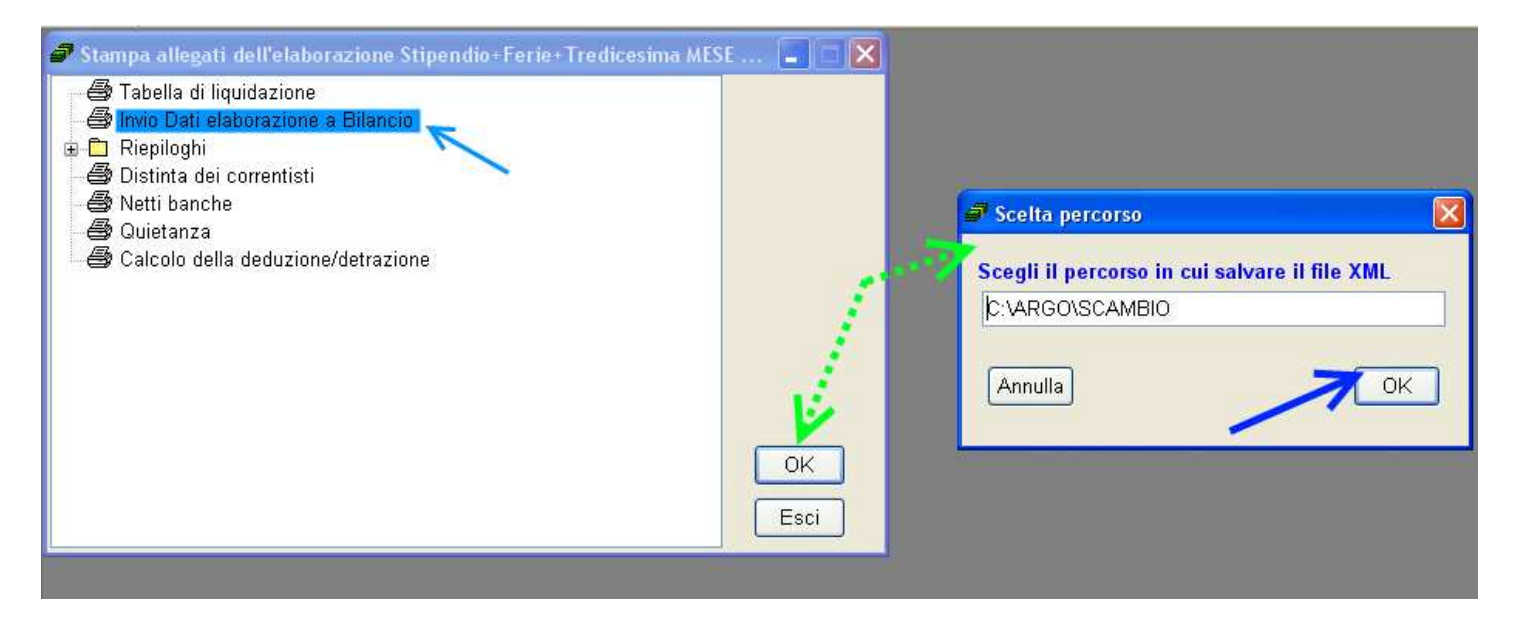

ATTENZIONE! Nel caso di utilizzo del programma su database unico l'indicazione del percorso nel quale salvare il file non sarà richiesta e, conseguentemente si potrà evitare la procedura di importazione descritta di seguito.

Sul programma Bilancio, per coloro che utilizzano il programma su database singolo, l'importazione dovrà avvenire dalla voce di menu Altro --> Importazione dati --> Prelievo stipendi da file.

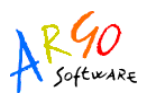

| 🗓 (Bilancio) - CONCESSIONARIA ARGO RAGUSA (RG         | )                                                                                                    |                                         |                                                                                                    |
|-------------------------------------------------------|----------------------------------------------------------------------------------------------------|-----------------------------------------|----------------------------------------------------------------------------------------------------|
| Sistema Previsione Gestione Variazioni Stampe Tabelle | Altro                                                                                                    |                                         |                                                                                                    |
|                                                       | Manuale d'uso<br>Leggimi<br>Novità Argo<br>Assistenza Argo Online<br>Informazioni su<br>Visualizza Stampe Esportate<br>Manutenzione<br>Dati Applicazione<br>Calcolatrice<br>Cambio intestazione<br>Personalizza Documenti<br>Procedure annuali<br>Azzeramento archivi | Ctrl+Shift+Alt+F10<br>Ctrl+Shift+Alt+F9 |                                                                                                    |
|                                                       | Azzeramento archivi<br>Importazioni dati<br>Esportazione dati<br>Associazione entrate a progetto/attività<br>Cambio Esercizio Corrente                                                                                                    | ><br>><br>>                             | XML / Argo<br>Argo Bilancio DOS<br>Sissi (open sissi)<br>Sissi (area bilancio)<br>Prelievo stipendi da file |

Confermando il messaggio di avviso che viene visualizzato, sarà possibile scegliere la cartella dalla quale importare il file precedentemente prodotto con il programma Argo Emolumenti.

Ultimato il prelievo si potrà continuare con l'emissione del mandato da effettuarsi come di consueto dalla voce di menu Gestione --> Spesa. Una volta selezionato l'aggregato da utilizzare e cliccato

sull'icona (Nuovo mandato), il programma chiederà se si vogliono emettere mandati per stipendi: confermare cliccando su Si e selezionare l'elaborazione da liquidare apponendo un flag a fianco della descrizione (è possibile selezionare solo una liquidazione per volta).Confermare la scelta con OK.

| d]ß | Elat | oorazio      | ni da Argo Stipendi                                                       |          |
|-----|------|--------------|---------------------------------------------------------------------------|----------|
|     |      | Anno         | Causale                                                                   | Netto    |
| Þ   | 7    | 2011         | Stipendio+Ferie+Tredicesima MESE DI MARZO Reparto: UNICO - Mese 3<br>2011 | 3.291,02 |
|     |      | $\mathbf{N}$ |                                                                           |          |
|     |      |              |                                                                           |          |
|     |      |              |                                                                           |          |
|     |      |              |                                                                           |          |
|     |      |              |                                                                           |          |
|     |      |              |                                                                           |          |
|     |      |              | /                                                                         |          |
|     |      |              |                                                                           | ا مسط    |
|     |      |              |                                                                           | Annulla  |

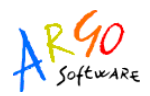

Il programma proporrà, quindi, un nuovo mandato costruito sulla base dei dati della liquidazione.

L'importo riportato sarà pari alla somma del netto in busta relativo a tutti i dipendenti presenti nell'elaborazione; l'oggetto riporterà la descrizione dell'elaborazione prescelta: tale descrizione può essere integrata o modificata dall'utente.

Nella scheda Creditore sarà indicato un creditore con dicitura generica e tipologia Diversi. Il creditore è modificabile ma, qualora il mandato riguardi più di un percettore, è comunque necessario utilizzare un creditore con tipologia Diversi. Nella TabPage Creditore è attiva la scheda Elenco, scegliendo la quale è possibile visualizzare l'elenco dei percettori inclusi nell'elaborazione.

| Mandati eser                                                                                                    | rcizio 2011                                                                                                    |                                                                                                    |                         |
|----------------------------------------------------------------------------------------------------|----------------------------------------------------------------------------------------------------|----------------------------------------------------------------------------------------------------|-------------------------|
|                                                                                                    | Mandato N. 149                                                                                                    |                                                                                                    |                         |
| ce AO3 - Spes                                                                                                    | se di personale                                                                                                    | Esercizio                                                                                                    | 2011                    |
| Mandato                                                                                                    |                                                                                                    |                                                                                                    |                         |
| Imandato                                                                                                    |                                                                                                    |                                                                                                    |                         |
|                                                                                                    |                                                                                                    |                                                                                                    |                         |
| CONTRACTOR                                                                                                    |                                                                                                    |                                                                                                    | 4                       |
| Cod. For                                                                                                    | n.: 105                                                                                                    |                                                                                                    |                         |
| Credito                                                                                                    | re: PERSONALE DIPENDENTE ED ESTERNO DELLA SCUOLA                                                                                                    |                                                                                                    | Г                       |
|                                                                                                    |                                                                                                    |                                                                                                    | 3                       |
|                                                                                                    |                                                                                                    |                                                                                                    |                         |
| Indiriza                                                                                                    | zo:                                                                                                    |                                                                                                    |                         |
|                                                                                                    |                                                                                                    | Prov CT CAP                                                                                                    |                         |
| Comur                                                                                                    | ne:                                                                                                    | TOW, OT OWNER                                                                                                    |                         |
| Comur                                                                                                    | ne: ] F                                                                                                    |                                                                                                    | •                       |
| Comur<br>Codice fisca                                                                                                    | ercipia 2011                                                                                                    | Partita IVA:                                                                                                    |                         |
| Comur<br>Codice fisca                                                                                                    | ercizio 2011                                                                                                    | Partita IVA:                                                                                                    |                         |
| Comur<br>Codice fisca                                                                                                    | ercizio 2011 Mandato N. 149                                                                                                    | Partita IVA:                                                                                                    |                         |
| Comur<br>Codice fisca<br>Codice fisca<br>Codice fisca<br>Codice fisca<br>Codice fisca<br>Codice fisca<br>Codice fisca<br>Codice fisca<br>Codice fisca<br>Codice fisca<br>Comur<br>Comur<br>Comur<br>Codice fisca                                                                                                    | ercizio 2011 Mandato N. 149 ese di personale                                                                                                    | Partita IVA:                                                                                                    |                         |
| Comur<br>Codice fisca<br><u>Mondati es</u><br>/oce A03 - Spe<br>Mandato                                                                                                    | ercizio 2011  ercizio 2011  Mandato N. 149  ese di personale  Creditore  Mandato R. 149                                                                                                    | Partita IVA:                                                                                                    |                         |
| Comur<br>Codice fisca<br>Mandati ese<br>/oce A03 - Spe<br>Mandato                                                                                                    | ercizio 2011  ercizio 2011  Mandato N. 149  ese di personale  Creditore  Creditore                                                                                                    | Partita IVA:<br>Esercizio 2011                                                                                                    |                         |
| Comur<br>Codice fisca<br>Mondati ese<br>/oce A03 - Spe<br>Mandato<br>Cod. For<br>674                                                                                                    | ercizio 2011  ercizio 2011  Mandato N. 149  ese di personale  Creditore  m.  Creditore  DIPENDENTE CINQUE                                                                                                    | Partita IVA:<br>Esercizio 2011                                                                                                    | Anagra                  |
| Comur<br>Codice fisca<br>Mondati est<br>/oce A03 - Spe<br>Mandato<br>Cod. For<br>674<br>677                                                                                                    | ercizio 2011  ercizio 2011  Mandato N. 149  ese di personale  Creditore  DIPENDENTE CINQUE  DIPENDENTE DUE                                                                                                    | Partita IVA:<br>Esercizio 2011<br>Importo<br>1.743,26<br>234,64                                                                   | Anagrafica              |
| Comur<br>Codice fisca<br>/oce A03 - Spe<br>Mandato<br>Mandato<br>Cod. For<br>674<br>677<br>675                                                                                                    | ercizio 2011  ercizio 2011  Mandato N. 149  ese di personale  Creditore  m.  Creditore  DIPENDENTE CINQUE  DIPENDENTE DUE  DIPENDENTE QUATTRO                                                                                                    | Partita IVA:<br>Esercizio 2011<br>Importo<br>1.743,26<br>234,64<br>281,41                                                         | Anagrafica              |
| Comur<br>Codice fisca<br>Mandati ese<br>AD3 - Spe<br>Mandato<br>Cod. For<br>674<br>675<br>673                                                                                                    | ercizio 2011  ercizio 2011  Mandato N. 149  ese di personale  Creditore  m.  Creditore  DIPENDENTE CINQUE  DIPENDENTE DUE  DIPENDENTE DUE  DIPENDENTE QUATTRO  DIPENDENTE SEI                                                                                        | Partita IVA:<br>Esercizio 2011<br>Importo<br>1.743,26<br>234,64<br>281,41<br>281,41                                               | Anagrafica Paga         |
| Comur<br>Codice fisca<br>/oce A03 - Spe<br>Mandato<br>Cod. For<br>674<br>675<br>673<br>673<br>672                                                                                                    | ne:   F<br>ale: F<br>ercizio 2011<br>Mandato N. 149<br>ese di personale<br>© Creditore @Impegno   Tipo spesa   ERitenute  <br>m. Creditore<br>DIPENDENTE CINQUE<br>DIPENDENTE CINQUE<br>DIPENDENTE QUATTRO<br>DIPENDENTE QUATTRO<br>DIPENDENTE SEI<br>DIPENDENTE SEI | Partita IVA:<br>Esercizio 2011<br>Importo<br>1.743,26<br>234,64<br>281,41<br>281,41<br>281,41                                     | Anagrafica Pagamen      |
| Comur<br>Codice fisca<br>/oce A03 - Spe<br>Mandato<br>Cod. For<br>674<br>677<br>675<br>673<br>673<br>672<br>676                                                                                                    | ercizio 2011  ercizio 2011  m. Creditore  DIPENDENTE CINQUE  DIPENDENTE QUATTRO  DIPENDENTE SEI  DIPENDENTE SEI  DIPENDENTE SEI  DIPENDENTE SEI  DIPENDENTE TRE                                                                                                    | Partita IVA:<br>Esercizio 2011<br>Importo<br>1.743,26<br>234,64<br>281,41<br>281,41<br>281,41<br>328,18                           | Anagrafica Pagamento    |
| Comur<br>Codice fisca<br>/oce A03 - Spe<br>I Mandati est<br>/oce A03 - Spe<br>Mandato<br>/oce A03 - Spe<br>/oce A03 - Spe<br>/oce A03 - | ercizio 2011  ercizio 2011  Mandato N. 149  ese di personale  Creditore  DIPENDENTE CINQUE  DIPENDENTE CINQUE  DIPENDENTE DUE  DIPENDENTE QUATTRO  DIPENDENTE SEI  DIPENDENTE SEI  DIPENDENTE SEI  DIPENDENTE SEI  DIPENDENTE TRE  DIPENDENTE TRE  DIPENDENTE UNO    | Partita IVA:<br>Partita IVA:<br>Esercizio 2011<br>Importo<br>1.743,26<br>234,64<br>281,41<br>281,41<br>281,41<br>328,18<br>140,71 | Anagrafica Pagamento El |

E' importante sottolineare che il programma implementa automaticamente la tabella Creditori con i nominativi dei percettori delle somme. Tale automatismo permette di evitare la digitazione manuale nel programma Argo Bilancio sia dei dati anagrafici dei percettori, che dei relativi estremi per il pagamento, garantendo così un notevole risparmio in termini di tempo e limitando le possibilità di errore.

Il programma creerà un impegno automatico: tuttavia è anche possibile associare al mandato un impegno preesistente, cliccando sulla tab-page impegno e trascinandolo dal basso verso l'alto.

L'utente dovrà riportare l'ammontare anche nel Tipo Spesa, cliccando sull'omonima TabPage e indicando la cifra nel campo Importo.

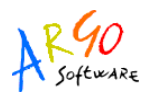

Nella TabPage Ritenute il programma riporterà le ritenute da accantonare in dipendenza dell'elaborazione che si sta liquidando che saranno in tal modo trascritte, come ritenute da impegnare/pagare, sul Registro Accantonamento Ritenute.